## Installation manual for Asta Powerproject on personal laptop or PC

1- Download the software from <a href="http://knowledgebase.astadev.com">http://knowledgebase.astadev.com</a> . You must use your @exeter.ac.uk email address to receive a valid account. The serial number you need to create an account is **112061**.

| 🕙 Asta Technical Suppor      | rt Knowledgebase                            | - Mozilla Firefox        |                      |                                   |                                          |                    |                   |         | - 6 🛛         |
|------------------------------|---------------------------------------------|--------------------------|----------------------|-----------------------------------|------------------------------------------|--------------------|-------------------|---------|---------------|
| Ele Edit View Higtory        | Bookmarks Tools                             | Нер                      |                      |                                   |                                          |                    |                   |         |               |
| Asta Technical Support Know  | vledgebase                                  | ŀ                        |                      |                                   |                                          |                    |                   |         |               |
| O knowledgebase.asta         | dev.com/index.php                           |                          |                      |                                   |                                          |                    | ☆ マ C 🖊 🖉 -       | Ask.com | <u> </u>      |
| 🔎 Most Visited Ҏ Getting Sta | arted 底 Latest Head                         | dines 🛛! Sign in to Yaho | )! 🔃 Log in to MyExe | ter - U                           |                                          |                    |                   |         |               |
|                              |                                             |                          |                      |                                   |                                          |                    |                   |         |               |
|                              | -                                           |                          |                      |                                   |                                          |                    |                   |         |               |
|                              | act                                         | 2                        |                      |                                   |                                          |                    |                   |         |               |
|                              | An Eleco plc Co                             | a<br>mpany               |                      |                                   |                                          |                    |                   |         |               |
|                              |                                             |                          |                      |                                   |                                          |                    |                   |         |               |
|                              |                                             | About Asta               | Products             | Customers                         | Services                                 | Partners           | News & Library    | Contact |               |
|                              |                                             |                          |                      |                                   |                                          |                    |                   |         |               |
|                              |                                             |                          | You must be          | logged in to acc                  | ess the Technic                          | al Support se      | ction!            |         |               |
|                              |                                             | Please                   | note that a current  | support contract is a             | lways required to acc                    | ess the Technical  | Support section.  |         |               |
|                              |                                             | ir you ex                | perience problems i  | ogging in please conta<br>support | act Asta Technical Sup<br>I@astadev.com. | port on +44 (U)184 | 4 261609 or email |         |               |
|                              |                                             |                          |                      | Don't have a login?               | Click here to create a                   | login.             |                   |         |               |
|                              |                                             |                          | Forg                 | otten your password?              | Click here to get a n                    | w password.        |                   |         |               |
|                              | Email: Password: Log h Remember me          |                          |                      |                                   |                                          |                    |                   |         |               |
|                              |                                             |                          |                      |                                   |                                          |                    |                   |         |               |
|                              |                                             |                          |                      |                                   |                                          |                    |                   |         |               |
|                              | Asta Infobase @ Asta Technical Support 2012 |                          |                      |                                   |                                          |                    |                   |         |               |
|                              | Page rendered in 3.26 seconds               |                          |                      |                                   |                                          |                    |                   |         |               |
|                              |                                             |                          |                      | Pi                                | rivacy policy                            |                    |                   |         |               |
|                              |                                             |                          |                      |                                   |                                          |                    |                   |         |               |
|                              |                                             |                          |                      |                                   |                                          |                    |                   |         |               |
|                              |                                             |                          |                      |                                   |                                          |                    |                   |         |               |
|                              |                                             |                          |                      |                                   |                                          |                    |                   |         |               |
|                              |                                             |                          |                      |                                   |                                          |                    |                   |         |               |
|                              |                                             |                          |                      |                                   |                                          |                    |                   |         |               |
|                              |                                             |                          |                      |                                   |                                          |                    |                   |         |               |
|                              |                                             |                          |                      |                                   |                                          |                    |                   |         |               |
|                              |                                             |                          |                      |                                   |                                          |                    |                   |         |               |
| 🛃 start 📄 😢 Asta             | Technical Suppo                             | Document1 - Micro        | of                   |                                   |                                          |                    |                   | EN 🛛 🗘  | 🔀 👪 🌒 🧐 12:48 |

2- Click on "Download Centre":

| 🥹 Asta Technical S                      | upport Knowledgebase                  | - Mozilla Firefox                        |                     |                     |                                          |                        |                              |                                     |     |            | F 🗙  |
|-----------------------------------------|---------------------------------------|------------------------------------------|---------------------|---------------------|------------------------------------------|------------------------|------------------------------|-------------------------------------|-----|------------|------|
| Elle Edit View H                        | gtory <u>B</u> ookmarks <u>T</u> ools | Help                                     |                     |                     |                                          |                        |                              |                                     |     |            |      |
| Asta Technical Support                  | ort Knowledgebase                     | +                                        |                     |                     |                                          |                        |                              |                                     |     |            |      |
| (C) (C) (C) (C) (C) (C) (C) (C) (C) (C) | dgebase.astadev.com/index.            | php?                                     | _                   |                     |                                          |                        | ☆ ▼ C / 4                    | Askucom                             |     | P          | î    |
| 🔎 Most Visited 🥐 Ge                     | tting Started 底 Latest Hear           | dines 🛯 Sign in to Yah                   | oo! 🚺 Log in to Myl | Exeter - U          |                                          |                        |                              |                                     |     |            | ~    |
|                                         | -                                     |                                          |                     |                     |                                          |                        |                              |                                     |     |            |      |
|                                         | act                                   | 2                                        |                     |                     |                                          |                        |                              |                                     |     |            |      |
|                                         | An Eleca pla Com                      | npany (                                  |                     |                     |                                          |                        |                              |                                     |     |            |      |
|                                         |                                       | About Asta                               | Products            | Customers           | Services                                 | Partners               | News & Library               | Contact                             |     |            |      |
|                                         |                                       | novue notu                               | Troduces            | Gustomers           |                                          |                        | I Hens & Elbrary             |                                     |     |            |      |
|                                         | No Logged in as: /                    | Alireza Pakgohar                         |                     | Customer survey     | Downloads                                | Search Knowledge       | ebase Browse Knowledgeb      | ase 🔍 Log out                       |     |            |      |
|                                         | Current location:                     | Support home                             |                     |                     |                                          |                        |                              |                                     |     |            |      |
|                                         | Download                              | s                                        |                     | Knowledget          | oase                                     |                        | Licence Reactivatio          | n                                   |     |            |      |
|                                         |                                       | Visit the download                       | centre for          |                     | Browse the Technic                       | al Sunnort             | If you have to               | et a licence due                    |     |            |      |
|                                         |                                       | the latest versions<br>addons and to set | free<br>vour        |                     | Knowledgebase for<br>software help as we | online<br>III as hints | to hardware<br>or had a lice | re-formatifailure<br>nce stolen vou |     |            |      |
|                                         |                                       | Technical Notificat                      | on status.          | <b>()</b>           | and tips.                                |                        | can reactivat                | e it here.                          |     |            |      |
|                                         |                                       |                                          |                     |                     |                                          |                        |                              |                                     |     |            |      |
|                                         | > Down                                | load Centre                              |                     | Knowled             | lgebase                                  | l.                     | Activate Licence             |                                     |     |            |      |
|                                         |                                       |                                          |                     |                     |                                          |                        |                              |                                     |     |            |      |
|                                         | Most Popu                             | llar Download                            | S                   | Most Popula         | r Articles                               |                        | QUICK LINKS                  |                                     |     |            |      |
|                                         | Progress Exp                          | ert 2 - S-curve and Ea                   | med Val             | Asta Powerproject   | tv12.0.02 release r                      | iotes                  | Asta Powerproject v12        |                                     |     |            |      |
|                                         | Lean construc                         | tion suite addons                        |                     | I have lost my lice | nce and I need a re                      | plac                   | Asta Powerproject v11        |                                     |     |            |      |
|                                         | Set Date Zero                         | addon                                    |                     | How do Lactivate :  | a standalone copy                        | of Ast                 | Asta Licence Manager         |                                     |     |            |      |
|                                         | How do I insta                        | ill macro addons?                        |                     | Failed to connect   | to the Asta Licence                      | Serv                   | Productlicensing             |                                     |     |            |      |
|                                         | Progress Trar                         | nsfer addon                              |                     | How do I configure  | e my Asta Licence f                      | danager                | Asta Powerproject addons     |                                     |     |            |      |
|                                         |                                       |                                          |                     |                     |                                          |                        |                              |                                     |     |            |      |
|                                         |                                       |                                          |                     | Asta Infobase ⊗     | Asta Technical Suppo                     | rt 2012                |                              |                                     |     |            |      |
|                                         |                                       |                                          |                     | Page ren            | dered in 0.288 second                    | 5                      |                              |                                     |     |            |      |
|                                         |                                       |                                          |                     |                     | Privacy policy                           |                        |                              |                                     |     |            | ~    |
| 🐉 start 💦 📢                             | 🕑 Asta Technical Suppo                | 🔮 Documenti - Mic                        | osof                |                     |                                          |                        |                              | EA                                  | 0 0 | 1 (C 😓 🕄 🕲 | 2:54 |

3- And then click on "Agree and download":

| 🕹 Asta Technical Su                       | pport Knowledgebasi                                                                                                    | e - My Download                                                                                                    | s - Mozilla Firefox                                                                                                    |                                                                                                    |                                         |                                                |                                                                                                    |                                                               |               |
|-------------------------------------------|----------------------------------------------------------------------------------------------------|----------------------------------------------------------------------------------------------------|----------------------------------------------------------------------------------------------------|----------------------------------------------------------------------------------------------------|-----------------------------------------|------------------------------------------------|----------------------------------------------------------------------------------------------------|---------------------------------------------------------------|---------------|
| Efe Edit Yew Higtory Boolmarks Jools Help |                                                                                                    |                                                                                                    |                                                                                                    |                                                                                                    |                                         |                                                |                                                                                                    |                                                               |               |
| Asta Technical Support                    | Knowledgebase - My                                                                                                    | +                                                                                                    |                                                                                                    |                                                                                                    |                                         |                                                |                                                                                                    |                                                               |               |
| ( Sknowledgebase                          | .astadev.com/index.php?e                                                                                                    | action=mydownloads                                                                                                    |                                                                                                    |                                                                                                    |                                         |                                                | 🚖 🗸 C 🏓 🧶 -                                                                                                    | Ask.com                                                       | ۶ 🔎           |
| 🔎 Most Visited 🠢 Getti                    | ng Started 脑 Latest Hea                                                                                                    | adines 😢 Sign in to                                                                                                    | Yahoo! 📧 Log in to My                                                                                                    | Exeter - U                                                                                                    |                                         |                                                |                                                                                                    |                                                               |               |
| 👔 POX Histo 🖤 Ustr                        | I Lased res                                                                                                    | About Asta<br>Alireza Pakgohar<br>Support home > h                                                                                                 | Products Products Products Products Products During Lagin Configuration Products Products Pro | Customers<br>Customer survey<br>oject Client<br>Asta Powerproject is<br>d can be downloaded<br>download button        | Services<br>Downloads                   | Bearch Knowledgebas                            | News & Library<br>Browse Knowledgebase<br>Asta Powerproject<br>Asta provide several free add<br>accompany Asta Powerprojec<br>download from this section. | Contact<br>• Cog out<br>• Addons<br>one to<br>t which you can | ^             |
|                                           | Please note this<br>Enterprise users<br>are a series of the sound<br>are to be abound<br>software to be abound<br>software will be gin<br>button. | is the standard we<br>. If unsure please<br>nd download<br>ee and Download bu<br>by the End User: Lied<br>downloading immed<br>: How do I activate | Information 🗹 Saw<br>rsion of Asta Powerpr<br>refer to your IT departs<br>too you are continuing th<br>too you are continuing th<br>too you are continuing th<br>the Asta Powerproject?                                                                                                    | piect and is not for<br>ment.<br>ead release notes<br>at you have read and<br>the software. The<br>Agree and Download | Related artic                           | ra list of addons<br>des: How do I install add | ons?                                                                                                    |                                                               |               |
|                                           |                                                                                                    |                                                                                                    |                                                                                                    | Asta Infobase 🏵 A                                                                                                    | Asta Technical Suppo                    | ef 2012                                        |                                                                                                    |                                                               |               |
|                                           |                                                                                                    |                                                                                                    |                                                                                                    | Page rend<br>P                                                                                                    | lered in 3.321 second<br>Privacy policy | 8                                              |                                                                                                    |                                                               |               |
| 🐉 start 🛛 🛯 🕹                             | Asta Technical Suppo                                                                                                    | 🗑 Documenti -                                                                                                    | Microsof                                                                                                    |                                                                                                    |                                         |                                                |                                                                                                    | EN 😰 🖞                                                        | 😒 😺 🌒 🎱 12:54 |

4- Save the file to your local disk:

| 🕹 Asta Technic     |                  |                     |                        |                       |                             |                                          |                         |                                                            |                             | _ 2 🛛             |
|--------------------|------------------|---------------------|------------------------|-----------------------|-----------------------------|------------------------------------------|-------------------------|------------------------------------------------------------|-----------------------------|-------------------|
| Ele Edit View      |                  | marks <u>T</u> ools | Help                   |                       |                             |                                          |                         |                                                            |                             |                   |
| 🔷 Asta Technical S | upport Knowledge | base -              | -                      |                       |                             |                                          |                         |                                                            |                             |                   |
| ( Sknowledg        | jebase.astadev.o | m/index.php?ac      | tion-downloadfile&did  | -15                   |                             |                                          |                         | ☆ マ c 🏓 🧔 -                                                | Ask.com                     | <i>P</i> <b>*</b> |
| Most Visited       | Gettion Started  | Latest Hear         | lines 🞯 Son in to Va   | bool 📧 Log in to MyEr | ceter - 11                  |                                          |                         |                                                            |                             |                   |
|                    |                  |                     |                        |                       |                             |                                          |                         |                                                            |                             |                   |
|                    |                  |                     |                        |                       |                             |                                          |                         |                                                            |                             |                   |
|                    |                  | - 🔶                 |                        |                       |                             |                                          |                         |                                                            |                             |                   |
|                    |                  | aet                 | 2                      |                       |                             |                                          |                         |                                                            |                             |                   |
|                    |                  | An Eleco plo Co     | mpany                  |                       |                             |                                          |                         |                                                            |                             |                   |
|                    |                  |                     |                        |                       |                             |                                          |                         |                                                            |                             |                   |
|                    |                  |                     | About Asta             | Products              | Customers                   |                                          | Partners                | News & Library                                             | Contact                     |                   |
|                    | ŵ                | Logged in as:       | Alireza Pakgohar       |                       | Customer survey             | Downloads                                | Search Knowledgeba      | ise Browse Knowledgeba                                     | se 😃 Log out                |                   |
|                    | Cu               | rrent location:     | Support home           |                       |                             |                                          |                         |                                                            |                             |                   |
|                    |                  |                     |                        | Thank                 | you for down                | loading Asta                             | Powerprojec             | t!                                                         |                             |                   |
|                    |                  |                     |                        | Openin                | n ADD12002.255.ed           | ucational eve                            |                         |                                                            |                             |                   |
|                    |                  |                     | You n                  | nay be inter          |                             | dedition de cons                         |                         | all be found below.                                        |                             |                   |
|                    |                  | _                   |                        |                       | PP12002-255-educati         | ional eve                                |                         | <b>.</b> . <b>.</b>                                        |                             |                   |
|                    |                  | v12                 |                        | Asta P                | hich is a: Binary File (99. | 1 MB)                                    |                         | Asta Powerprojec                                           | t Addons                    |                   |
|                    |                  |                     | D                      | Notify me             | rom: http://knowledgebas    | se.astadev.com                           |                         | Asta provide several free add<br>accompany Asta Powerproje | tons to<br>ct which you can |                   |
|                    |                  |                     |                        | informatio            | ounce to save this mer      | Cours 5                                  |                         | download from this section.                                |                             |                   |
|                    |                  |                     |                        |                       |                             | bave P                                   | le Carter               |                                                            |                             |                   |
|                    |                  | Read I              | release notes          |                       |                             | Now                                      | a list of addone        |                                                            |                             |                   |
|                    |                  | - ricuur            | cicuse noies           |                       |                             | -                                        | a nor or addono         |                                                            |                             |                   |
|                    |                  |                     |                        |                       |                             |                                          |                         |                                                            |                             |                   |
|                    | F                | Related article     | s: How do I activate . | Asta Powerproject?    |                             | Related artic                            | les: How do I install a | ddons?                                                     |                             |                   |
|                    |                  |                     |                        |                       |                             |                                          |                         |                                                            |                             |                   |
|                    |                  |                     |                        |                       |                             |                                          |                         |                                                            |                             |                   |
|                    |                  |                     |                        |                       | Asta Intobase 🌚             | Asta Technical Suppor                    | 12012                   |                                                            |                             |                   |
|                    |                  |                     |                        |                       | Page rend                   | rerea in 3.349 seconds<br>Privary policy |                         |                                                            |                             |                   |
|                    |                  |                     |                        |                       |                             |                                          |                         |                                                            |                             |                   |
|                    |                  |                     |                        |                       |                             |                                          |                         |                                                            |                             |                   |
|                    |                  |                     |                        |                       |                             |                                          |                         |                                                            |                             |                   |
|                    | _                |                     |                        |                       |                             |                                          |                         |                                                            |                             |                   |
| 🧃 start            | 🕹 Asta Tech      | nical Suppo         | Document1 - Mic        | rosof                 |                             |                                          |                         |                                                            | EN 🕄 🌹                      | 😒 😃 🌒 🎱 12:55     |

5- Install ASTA Powerproject and accept all the settings. When asked for customer information enter as follows:

| 😸 Asta Powerproject - Educational - InstallShield Wizard                                             | ×                    |
|----------------------------------------------------------------------------------------------------|----------------------|
| Customer Information<br>Please enter your information.                                               | An Bieco ple Company |
| User Name:<br>Organization:<br>University of Exeter<br>Serial Number: Select licence type:<br>112061 |                      |
| InstallShield                                                                                        | Cancel               |

After installation, launch ASTA Power Project from your Start menu. It will ask for license information at this stage – cancel this configuration wizard.

- 6- In the Asta Powerproject activation screen:
  - a. Click on "Move licence".
  - b. Select "Move an Asta Licence from another computer to this computer".
  - c. Select "Move a licence using email"
  - d. Copy the request key data and paste in an email and send to helpdesk@emps.ex.ac.uk
- 7- We will then send back to you an activation key which you can paste into the box and then click finish.
- 8- You will be "loaned" a license from our central pool. The licenses run for an academic year, from 1 Aug to 31 July. Your license will expire on 30 July and you will have to request a new license from us once we receive the new set from Asta. Therefore, please don't expect to do any Asta Powerproject work on 31 July or 1 Aug!